### คู่มือการให้บริการ การจองห้องประชุม ระบบการบริการ e-service

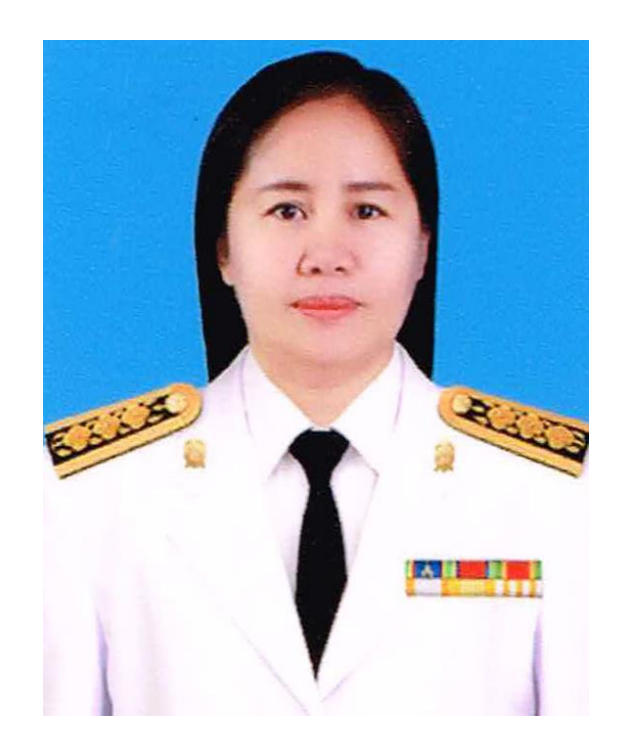

นางอารีรัตน์ สาธาระณะ ตำแหน่ง นักจัดการงานทั่วไปปฏิบัติการ กลุ่มอำนวยการ โทร. ๐๙๓ ๙๐๑ ๙๖๒๙

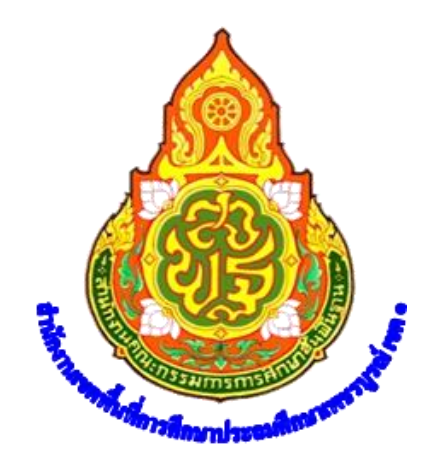

# คู่มือการให้บริการ การจองห้องประชุม ระบบการบริการ e-service

จัดทำโดย นางอารีรัตน์ สาธาระณะ ตำแหน่ง นักจัดการงานทั่วไปปฏิบัติการ กลุ่มอำนวยการ สำนักงานเขตพื้นที่การศึกษาประถมศึกษาเพชรบูรณ์ เขต ๑ สำนักงานคณะกรรมการการศึกษาขั้นพื้นฐาน กระทรวงศึกษาธิการ

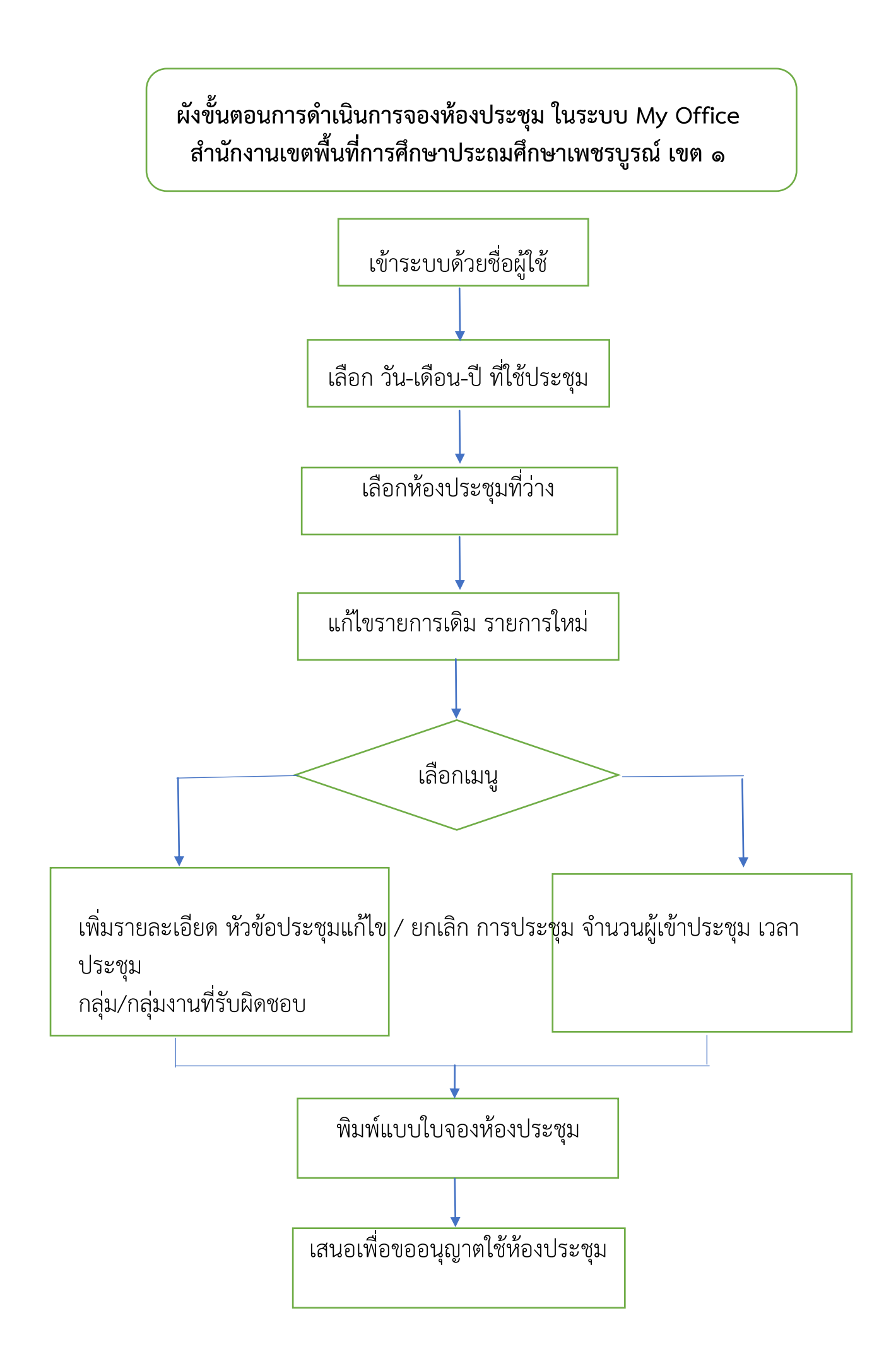

# การใช้งานในระบบ My Office

#### <u>ขั้นตอนที่ ๑</u>เข้าระบบ My Office เลือกเมนูจองห้องประชุม

| My<br>มีการเสียง<br>พระสาน | Office<br>ักงานเขตพื้นที่กา | ารศึกษาปร       | ระถมศึกษาเง                                                | พชรบูรณ์ เขต                                              | Paperless Offi                   | ce พ.ศ. 2<br>มี<br>มี<br>มี<br>มี<br>มี<br>มี<br>มี<br>มี | 2563<br>Cogin<br>รอนิกส์ |
|----------------------------|-----------------------------|-----------------|------------------------------------------------------------|-----------------------------------------------------------|----------------------------------|-----------------------------------------------------------|--------------------------|
| 🎓 หน้าแรก ዾ ข่า            | าวประชาสัมพันธ์ ወ ปฏิ       | ทินการปฏิบัติงา | น 🖹 จองห้องปร                                              | ະຮຸມ 🖹 Smart obe                                          | c                                | พัด                                                       | ແລະບບ                    |
| E-Meeting 🚆 🧕              | <u>งห้องประชุม</u>          | รายการจ         | จองห้องประชุม                                              |                                                           |                                  |                                                           |                          |
| << ก่อนหน้า                |                             |                 | มิถุนายน 2563                                              |                                                           |                                  | ถัดไป >>                                                  |                          |
| อา.                        | ຈ.                          | ຍ.              | W.                                                         | ພຖ.                                                       | ମ.                               | ส.                                                        |                          |
|                            | 1                           | 2               | 3                                                          | 4                                                         | 5                                | 6                                                         |                          |
| 7                          | 8                           | 9               | 10                                                         | 11                                                        | 12                               | 13                                                        |                          |
| 14                         | <u>15</u>                   | 16              | <u>17</u>                                                  |                                                           | <u>19</u>                        | 20                                                        |                          |
| 21                         | 22                          | 23              | 24                                                         | 25                                                        | 26                               | 27                                                        |                          |
| 28                         | 29                          | 30              |                                                            |                                                           |                                  |                                                           |                          |
|                            |                             | รายการจองห้อ    | วงประชุมของนางอารีรั                                       | ตน์ สาธาระณะ                                              |                                  |                                                           |                          |
| ที่ ห้อง                   | วัน เดือน ปี                | เวลา            |                                                            | รายการ                                                    |                                  | จำนวน                                                     | ລນ                       |
| 1 ห้องประชุมศูนย์การเรียน  | รู้ 7 พ.ค. 2563             | 08.30-16.30     | - ประเมินโครงงานเ                                          | อกสารบ้านนักวิทยาศาสตร์เ                                  | น้อย (กลุ่มนิเทศฯ)               | ,6                                                        | Ο                        |
| 2 อาคารเอนกประสงค์         | 9 W.M. 2563                 | 08.30-16.30     | - ประเมินโครงงานเ                                          | - ประเมินโครงงานเอกสารบ้านนักวิทยาศาสตร์น้อย(กลุ่มนิเทศฯ) |                                  |                                                           | 0                        |
| 3 ห้องประชุมศูนย์การเรียน  | รู้ 10 พ.ค. 2563            | 08.30-16.30     | - ประเมินโครงงานบ้านนักวิทยาศาตร์น้อย (กลุ่มนิเทศฯ)        |                                                           |                                  | ,6                                                        | 0                        |
| 4 ห้องประชุมศูนย์การเรียน  | รู้ 11 พ.ค. 2563            | 08.30-16.30     | - ประเมินโครงงงาน                                          | เอกสารบ้านนักวิทยาศาสตร์                                  | ว้น้อย (กลุ่มนิเทศ)              | ,6                                                        | ω                        |
| 5 ห้องประชุมศูนย์การเรียน  | รู้ 12 พ.ศ. 2563            | 08.30-16.30     | - ประเมินโครงงานเอกสารบ้านนักวิทยาศาสตร์น้อย (กลุ่มนิเทศฯ) |                                                           | ,6                               | Θ                                                         |                          |
| 6 ห้องประชุมศูนย์การเรียน  | รู้ 13 พ.ค. 2563            | 08.30-16.30     | - ประเมินโครงงานเอกสารบ้านนักวิทยาศาสตร์น้อย (กลุ่มนิเทศฯ) |                                                           | ,6                               | 0                                                         |                          |
| 7 ห้องประชุมศูนย์การเรียน  | รู้ 14 พ.ค. 2563            | 08.30-16.30     | - ประเมินโครงงานเ                                          | อกสารบ้านนักวิทยาศาสตร์เ                                  | น้อย                             | ,6                                                        | 0                        |
| 8 ห้องประชุมศูนย์การเรียน  | รู้ 15 พ.ค. 2563            | 08.30-16.30     | - ประเมินโครงงานเ                                          | อกสารบ้านนักวิทยาศาสตร์เ                                  | น้อย (กลุ่มนิเทศฯ)               | ,6                                                        | 0                        |
| 9 ห้องประชุมมะชามหวาน      | 16 ທ.ຍ. 2562                | 08.30-16.30     | - อบรมเชิงปฏิบัติกา                                        | รเสริมสร้างพัฒนาครูผู้ช่วยสุ                              | สู่ครูมืออาซีพ (กลุ่มฝึกอบรมครู) | 95                                                        | 0                        |
| 10 ห้องประชุมสีชมภู        | 5 มี.ค. 2563                | 08.30-16.30     | - ประชุมพิจารณารา                                          | เยละเอียดการย้ายครู (กลุ่มข                               | บุคคล)                           | 9                                                         | Θ                        |

<u>ขั้นตอนที่ ๒</u>เลือกห้องประชุม เลือกวันที่ เวลา เรื่อง และจำนวนผู้เข้าประชุม พร้อม บันทึกจองห้อง

| เพิ่มรายการจองห้องประชุม                              | [X] 100Mu101141 | Paperless                    | Office W.A. 25           |        |  |
|-------------------------------------------------------|-----------------|------------------------------|--------------------------|--------|--|
| เลือกห้องประชุม :                                     | เต              | ] ระบบสาว                    | <b>น</b><br>บรรณอิเล็กทร | อนิกส์ |  |
| เลือกวันที่ :                                         | obe             | c                            | ພັດແ                     | ลระบบ  |  |
| เวลา : 🔍 ที่ง 🗸                                       |                 | L C                          | 0.9m                     |        |  |
| เรื่อง :                                              |                 |                              | ถัดไป >>                 |        |  |
|                                                       |                 | <b>A</b> .                   | ส.                       |        |  |
|                                                       |                 | 5                            | 6                        | -      |  |
| จำนวนผู้เข้าประชุม : คน                               |                 | 12                           | 13                       |        |  |
| เป็นเนื้อวางน้าง                                      |                 | 10                           | 20                       |        |  |
|                                                       |                 | <u>19</u>                    |                          |        |  |
|                                                       |                 | 20                           |                          |        |  |
|                                                       |                 |                              |                          |        |  |
|                                                       | 5               |                              | จำนวน                    | ລນ     |  |
|                                                       | าสตร์เ          | น้อย (กลุ่มนิเทศฯ)           | б                        | 0      |  |
|                                                       | าสตร์เ          | ม้อย(กลุ่มนิเทศฯ)            | б                        | 0      |  |
|                                                       | (กลุ่ม          | เนิเทศฯ)                     | 6                        | 0      |  |
|                                                       | าสตร์           | น้อย (กลุ่มนิเทศ)            | 6                        | 0      |  |
|                                                       | าสตร์เ          | ม้อย (กลุ่มนิเทศฯ)           | 6                        | 8      |  |
|                                                       | าสตร์เ          | ม้อย (กลุ่มนิเทศฯ)           | 6                        | 0      |  |
|                                                       | าสตร์เ          | ไอย                          | 6                        | 0      |  |
|                                                       | าสตร์เ          | ม้อย (กลุ่มนิเทศฯ)           | 6                        | Θ      |  |
|                                                       | ไข่วยสุ         | 1ุ่ครูมืออาชีพ (กลุ่มฝึกอบระ | เครู) 95                 | Θ      |  |
| Deversed by McOffree v. 5, towardth0000 obstracil com | (กล่มร          | มคคล)                        | 9                        | 8      |  |

#### <u>ขั้นตอนที่ ๓</u>เมื่อดำเนินการจองห้องประชุมเรียบร้อยแล้วระบบจะแสดงรายการจอง ห้องประชุม

| My O                                           | ffice<br>งานเขตพื้นที่ก        | ารศึกษาปร                                   | ะถมศึกษาเพ                              | ชรบูรณ์ เขต                 | Paperless Off<br>ລະບຸນສາວນວ   | ice w.ศ. 2<br>วิ<br>รณอิเล็กทร | 563<br>มอนิกส์ |
|------------------------------------------------|--------------------------------|---------------------------------------------|-----------------------------------------|-----------------------------|-------------------------------|--------------------------------|----------------|
| 🔒 หน้าแรก 🧼 ข่าวบ<br>E-Meeting 🗮 <u>จองห้อ</u> | lระชาสัมพันธ์ 🕫 ปรุ<br>งประชุม | <mark>์)ทินการปฏิบัติงาเ</mark><br>รายการจะ | ม 🖹 จองห้องประเ<br>องห้องประชุม         | ζu 🖹 Smart obec             | 2                             | ଔପ୍ତା                          | เลระบบ         |
| << ก่อนหน้า                                    |                                |                                             | มิถุนายน 2563                           |                             |                               | ถัดไป >>                       |                |
| อา.                                            | ຈ.                             | ə.                                          | พ.                                      | พฤ.                         | ศ.                            | ส.                             |                |
|                                                | 1                              | 2                                           | 3                                       | 4                           | 5                             | 6                              |                |
| 7                                              | 8                              | 9                                           | _10_                                    | 11                          | 12                            | 13                             |                |
| 14                                             | 15                             | 16                                          | _17_                                    | <u>18</u>                   | <u>19</u>                     | 20                             |                |
| 21                                             | 22                             | 23                                          | 24                                      | 25                          | 26                            | 27                             |                |
| 28                                             | 29                             | 30                                          |                                         |                             |                               |                                |                |
|                                                |                                | รายการจองห้อง                               | งประชุมของนางอารีรัต                    | ว์ สาธาระณะ                 |                               |                                |                |
| ที่ ห้อง                                       | วัน เดือน ปี                   | ເວລາ                                        |                                         | รายการ                      |                               | จำนวน                          | ລບ             |
| 1 ห้องประชุมศูนย์การเรียนรู้                   | 7 พ.ค. 2563                    | 08.30-16.30                                 | - ประเมินโครงงานเอก                     | สารบ้านนักวิทยาศาสตร์น้     | iอย (กลุ่มนิเทศฯ)             | ,6                             | 0              |
| 2 อาคารเอนกประสงค์                             | 9 W.M. 2563                    | 08.30-16.30                                 | - ประเมินโครงงานเอก                     | สารบ้านนักวิทยาศาสตร์น้     | <i>โ</i> อย(กลุ่มนิเทศฯ)      | , <sup>6</sup>                 | 8              |
| 3 ห้องประชุมศูนย์การเรียนรู้                   | 10 W.M. 2563                   | 08.30-16.30                                 | - ประเมินโครงงานบ้า                     | มนักวิทยาศาตร์น้อย (กลุ่ม   | นิเทศฯ)                       | , <sup>6</sup>                 | 0              |
| 4 ห้องประชุมศูนย์การเรียนรู้                   | 11 W.M. 2563                   | 08.30-16.30                                 | - ประเมินโครงงงานเอ                     | กสารบ้านนักวิทยาศาสตร์      | น้อย (กลุ่มนิเทศ)             | , <sup>6</sup>                 | 0              |
| 5 ห้องประชุมศูนย์การเรียนรู้                   | 12 W.M. 2563                   | 08.30-16.30                                 | - ประเมินโครงงานเอก                     | สารบ้านนักวิทยาศาสตร์น้     | <i>โ</i> อย (กลุ่มนิเทศฯ)     | ,6                             | 0              |
| 6 ห้องประชุมศูนย์การเรียนรู้                   | 13 W.M. 2563                   | 08.30-16.30                                 | - ประเมินโครงงานเอก                     | สารบ้านนักวิทยาศาสตร์น้     | ้อย (กลุ่มนิเทศฯ)             | , <sup>6</sup>                 | O              |
| 7 ห้องประชุมศูนย์การเรียนรู้                   | 14 W.M. 2563                   | 08.30-16.30                                 | - ประเมินโครงงานเอก                     | สารบ้านนักวิทยาศาสตร์น้     | ้อย                           | ,6                             | Θ              |
| 8 ห้องประชุมศูนย์การเรียนรู้                   | 15 W.M. 2563                   | 08.30-16.30                                 | - ประเมินโครงงานเอก                     | สารบ้านนักวิทยาศาสตร์น้     | <i>โ</i> อย (กลุ่มนิเทศฯ)     | ,6                             | Θ              |
| 9 ห้องประชุมมะชามหวาน                          | 16 ໜ.ຍ. 2562                   | 08.30-16.30                                 | <ul> <li>อบรมเชิงปฏิบัติการเ</li> </ul> | สริมสร้างพัฒนาครูผู้ช่วยสู่ | ครูมืออาชีพ (กลุ่มฝึกอบรมครู) | ) 95                           | Θ              |
| 10 ห้องประชุมสีชมภู                            | 5 มี.ค. 2563                   | 08.30-16.30                                 | - ประชุมพิจารณาราย                      | ละเอียดการย้ายครู (กลุ่มบุ  | ุคคล)                         | 9                              | Θ              |
| 1 2 3 4 5 6 7 8 9                              |                                |                                             |                                         |                             |                               |                                |                |
|                                                |                                |                                             |                                         |                             |                               |                                |                |